# **QIG : MDVR NETWORK SETTING**

### 1. Ethernet - RJ45 :

\* Before user setup and execute network function by Ethernet(RJ45), Please follow the parameters of VMS server to set account as below :

**1. GROUP ACCOUNT 3.SERVER ADDRESS** 2.PASSWORD

### (1) Enter MENU → select SYSTEM → PERIPHERAL → NETWORK

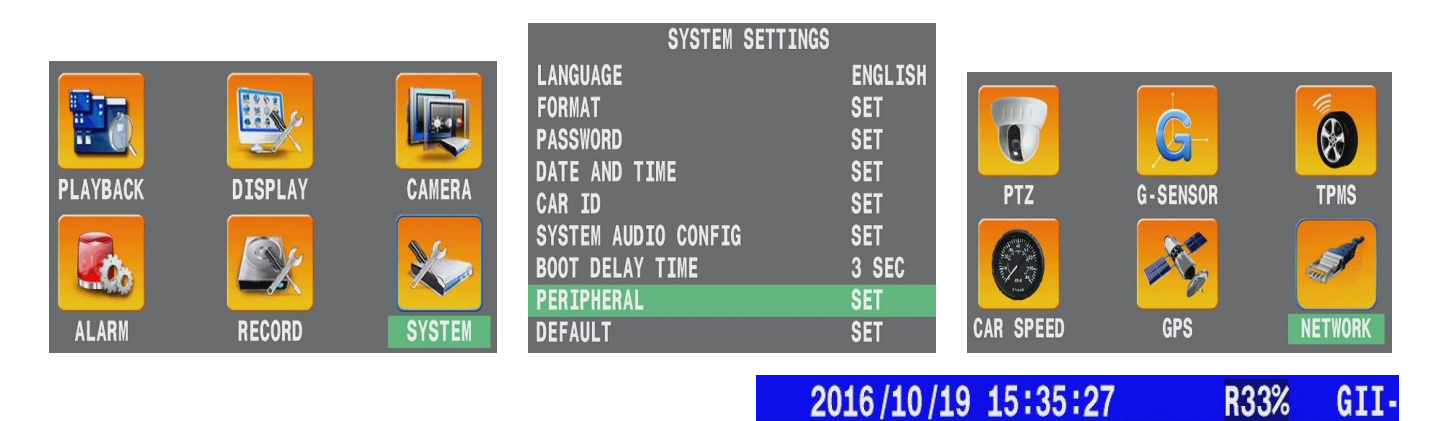

- 1. \* GROUP ACCOUNT : <u>ABC</u>
- 2. \* PASSWORD : 12345678
- 3. \* SERVER ADDRESS : 59.120.137.202

(Refer the Appendix)

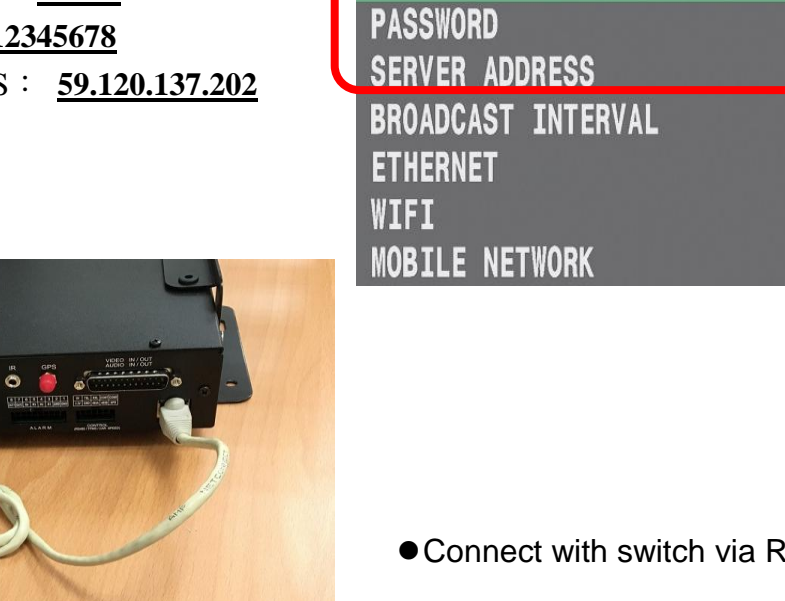

Ŋ n

**GROUP ACCOUNT** 

Connect with switch via RJ45 cable.

**NETWORK** 

GII-

SET

SET

SET

SET

SET

SET

1 SEC

(2) Press > on remote control to select "ETHERNET "

|                     | 2016/10/19 15:35:24 | R33%    | GII |
|---------------------|---------------------|---------|-----|
|                     | NETWORK             |         |     |
|                     | GROUP ACCOUNT       | SE      | T   |
| (H) 200 PTZ (N)     | PASSWORD            | SE      | T   |
| 1234                | SERVER ADDRESS      | SE<br>1 | SEC |
|                     | ETHERNET            | SE      | T   |
| (F1) (F2) (F3) (F4) | WIFI                | SE      | T   |
| , Mobile DVR        | MOBILE NETWORK      | SE      | T   |

(3) Chooses type to **<u>AUTOMATIC</u>** then system would get IP address from <u>DHCP server</u>.

| 2016/10/19   | 15:35:34 | R33%      | GII-0123 |
|--------------|----------|-----------|----------|
|              | NETWORK  |           |          |
|              | ETHERNET |           |          |
| ETHERNET     |          | ON        |          |
| IP OBTAINING |          | AUTOMAT   | 'IC      |
| IP ADDRESS   |          | 192.168   | .101.159 |
| SUBNET MASK  |          | 255.255   | . 0. 0   |
| GATEWAY      |          | 192.168   | .100.254 |
| DNS 1        |          | 8.8       | . 8. 8   |
| MAC          |          | 00:1B:CC: | 00:66:4F |
| ROUTER       |          | 0.0       | . 0. 0   |

(4) Back to main screen then reboot the MDVR.

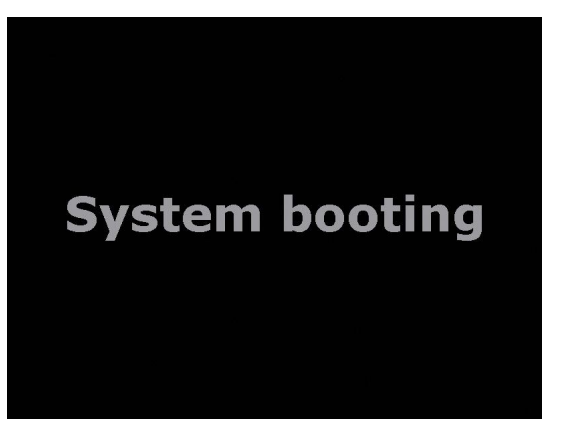

(5) After MDVR boot up, system will display the sign "RJ45" and "IP adress" on main screen.

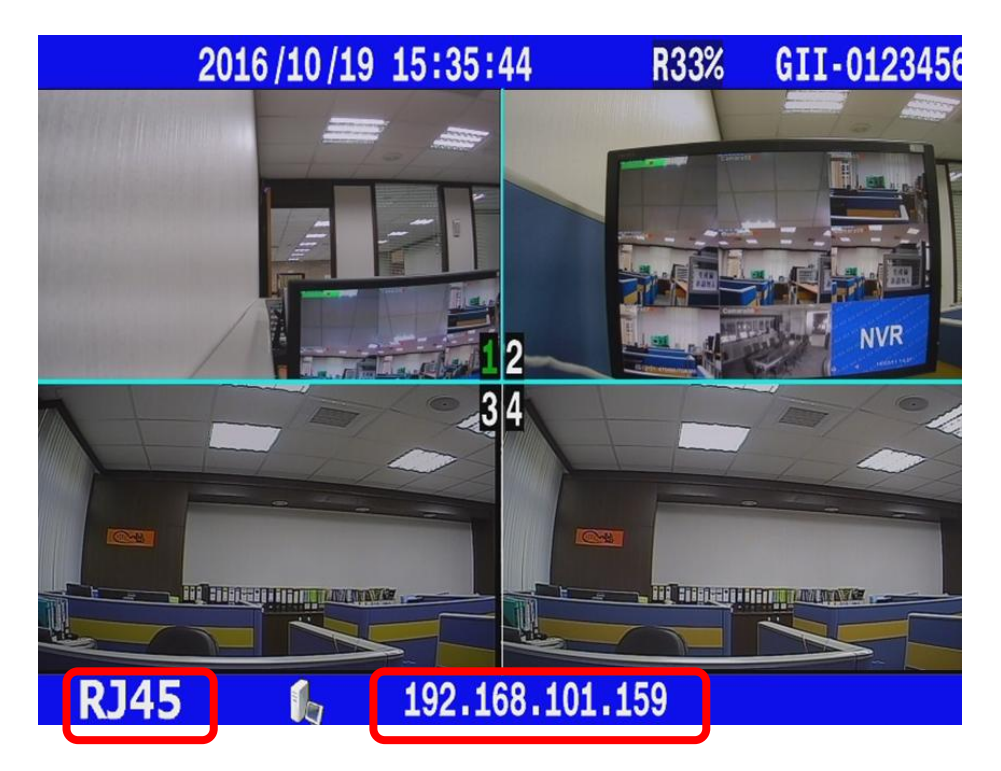

## 2.WIFI :

(1) Enter MENU  $\rightarrow$  select SYSTEM  $\rightarrow$  PERIPHERAL  $\rightarrow$  NETWORK

|                                                                                                    |          |         | 2016/10/19 15:35:24 | R33% GII |
|----------------------------------------------------------------------------------------------------|----------|---------|---------------------|----------|
|                                                                                                    |          |         | NETWORK             |          |
|                                                                                                    | <u>G</u> |         | GROUP ACCOUNT       | SET      |
|                                                                                                    |          |         | PASSWORD            | SET      |
| PTZ                                                                                                    | G-SENSOR | TPMS    | SERVER ADDRESS      | SET      |
|                                                                                                    |          |         | BROADCAST INTERVAL  | 1 SEC    |
|                                                                                                    |          | 1       | ETHERNET            | SET      |
| ture to the second second seco |          |         | WIFI                | SET      |
| CAR SPEED                                                                                                    | GPS      | NETWORK | MOBILE NETWORK      | SET      |

(2) Press is on remote control to enable WIFI mode

|                      | 2016/03/11 14:21:27 | 0% ( | ill- |
|----------------------|---------------------|------|------|
|                      | NETWORK             |      |      |
|                      | WIFI                |      |      |
| 3 4                  | WIFI                | ON   |      |
| (+) (1)<br>(F3) (F4) | MEMORY LIST         | ENT  |      |
| DVR                  | SCAN                | SET  |      |

### (3) Set "ACCOUNT" & "PASSWORD".

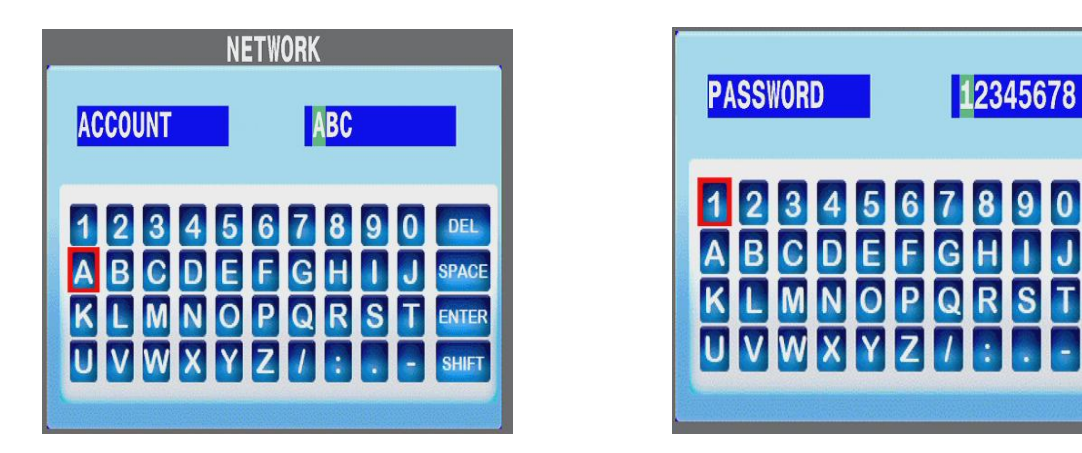

(Refer the Appendix)

(4) "Scan" all the signal base stations to choose the wifi you want.( It takes few mins)

|                                                |                  | NETWORK<br>Scan                                                                                                | NETWORK                                                                                                    |
|------------------------------------------------|------------------|----------------------------------------------------------------------------------------------------|----------------------------------------------------------------------------------------------------|
| NETWORK<br>WIFI<br>WIFI<br>MEMORY LIST<br>SCAN | ON<br>Ent<br>Set | HTC Portable Hotspot 8BC1<br>JHONGOYI<br>OWEN AP<br>ELASER<br>ELASER<br>ELASER<br>cht yalin<br>Synology_RT_N10 | j<br>1 2 3 4 5 6 7 8 9 0 DEL<br>a b c d e f g h i j space<br>k 1 m n o p q r s t enter<br>U V W X Y Z 7 @ Shift |

DEL

SPACE

ENTER

SHIF

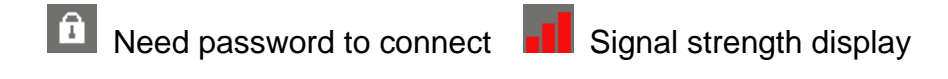

• You can also select **MEMORY LIST** to connect WIFI.

This one listed all record you used. (ex:ASUS-60-5 ... / Max: 8 options)

| 2016/03/11 14:41:13 | 1%  | GII-0123 | 2016/03/11 14:41:05 | 1% | GII-0123 |
|---------------------|-----|----------|---------------------|----|----------|
| NETWORK             |     |          | NETWORK             |    |          |
| WIFI                |     |          | MEMORY LIST         |    |          |
| WIFI                | ON  |          |                     |    |          |
| MEMORY LIST         | ENT |          | Synology_RT_N10     | î. | V        |
| SCAN                | SET |          |                     |    |          |

(5) Setting Complete.  $\rightarrow$  You will see the sign WIFI and "IP address"

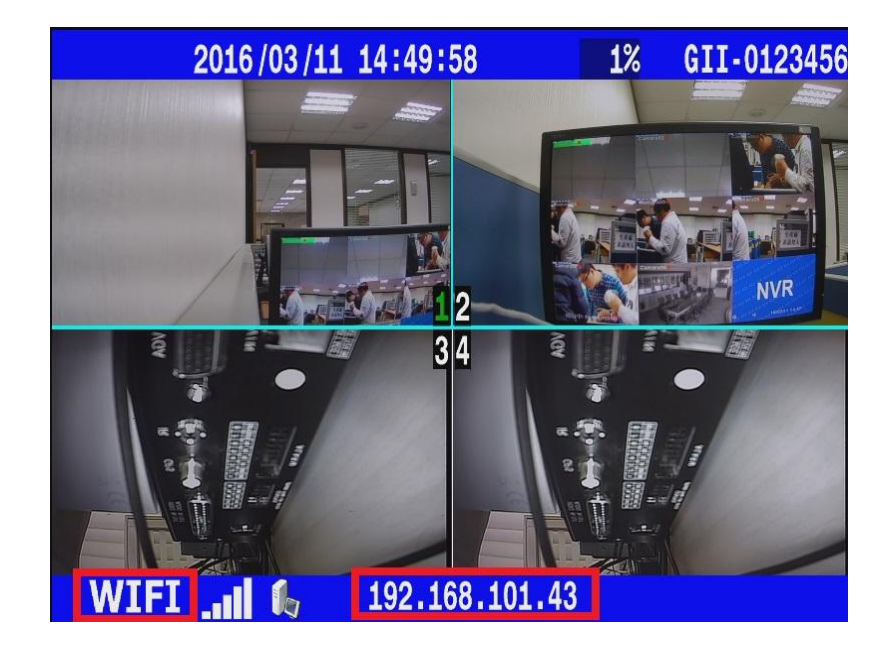

## 3. MOBILE NETWORK :

(1) Please put in 3G/4G Sim Card.

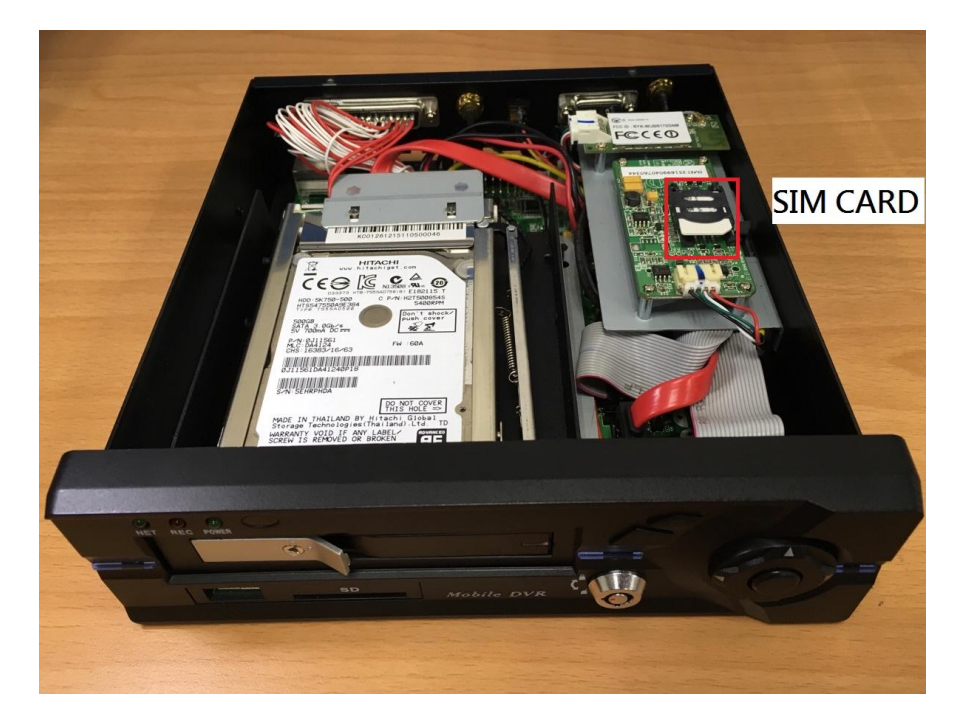

### (2) Enter MENU → select **<u>SYSTEM</u>** → <u>**PERIPHERAL**</u> → <u>**NETWORK**</u>

| 2016/03/1 | 14:20:18 | 0% GII-0123 | 2016/03/11 14:20:26                              | 0% GII-0123           | 2016/03/11 | 14:20:35 | 0% GII-0123 |
|-----------|----------|-------------|--------------------------------------------------|-----------------------|------------|----------|-------------|
|           |          |             | SYSTEM SETTING                                   | iS                    |            |          |             |
|           |          |             | LANGUAGE<br>Format<br>Password                   | ENGLISH<br>SET<br>SET |            | G        |             |
| PLAYBACK  | DISPLAY  | CAMERA      | DATE AND TIME                                    | SET                   | PTZ        | G-SENSOR | TPMS        |
|           |          | *           | CAR ID<br>System Audio Config<br>Boot Delay Time | SET<br>SET<br>3 SEC   |            |          | 1           |
| ALARM     | RECORD   | SYSTEM      | PERIPHERAL<br>DEFAULT                            | SET<br>SET            | CAR SPEED  | GPS      | NETWORK     |

|             | 2016/03/11 14:25:38 | 1% | GII-0 |
|-------------|---------------------|----|-------|
|             | NETWORK             |    |       |
|             | GROUP ACCOUNT       |    | SET   |
| TTZ ZOOM    | PASSWORD            |    | SET   |
|             | SERVER ADDRESS      |    | SET   |
| 5 6 7 8     | ETHERNET            |    | SET   |
|             | WIFI                |    | SET   |
| F1 F2 F3 F4 | MOBILE NETWORK      |    | SET   |

(4) Please select **MOBILE NETWORK**  $\rightarrow$  set the detail parameters depend on your country.

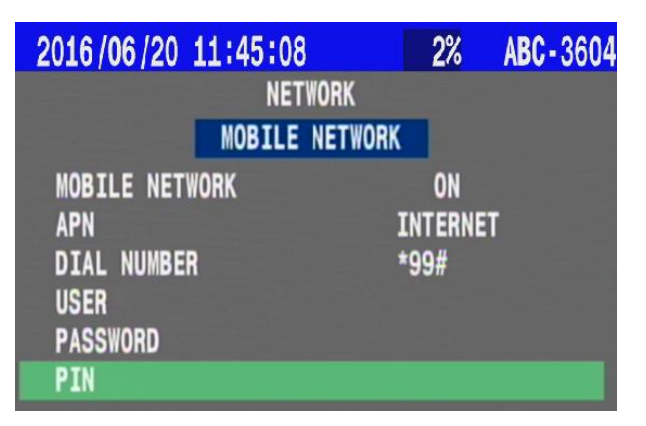

(5) Setting <u>GROUP ACCOUNT</u> that synchronize with AP: user account (Refer <u>Appendix</u>).

(6) Reboot the MDVR.

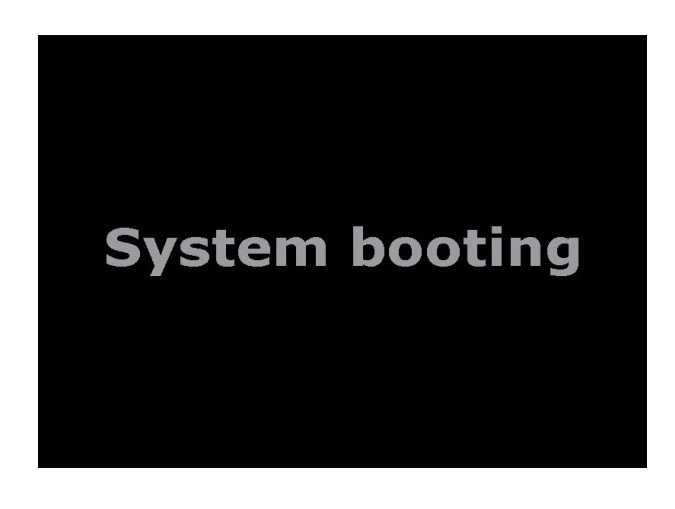

(7) You will see the sign "3G", "CAR ID" and "IP adress" on screen.

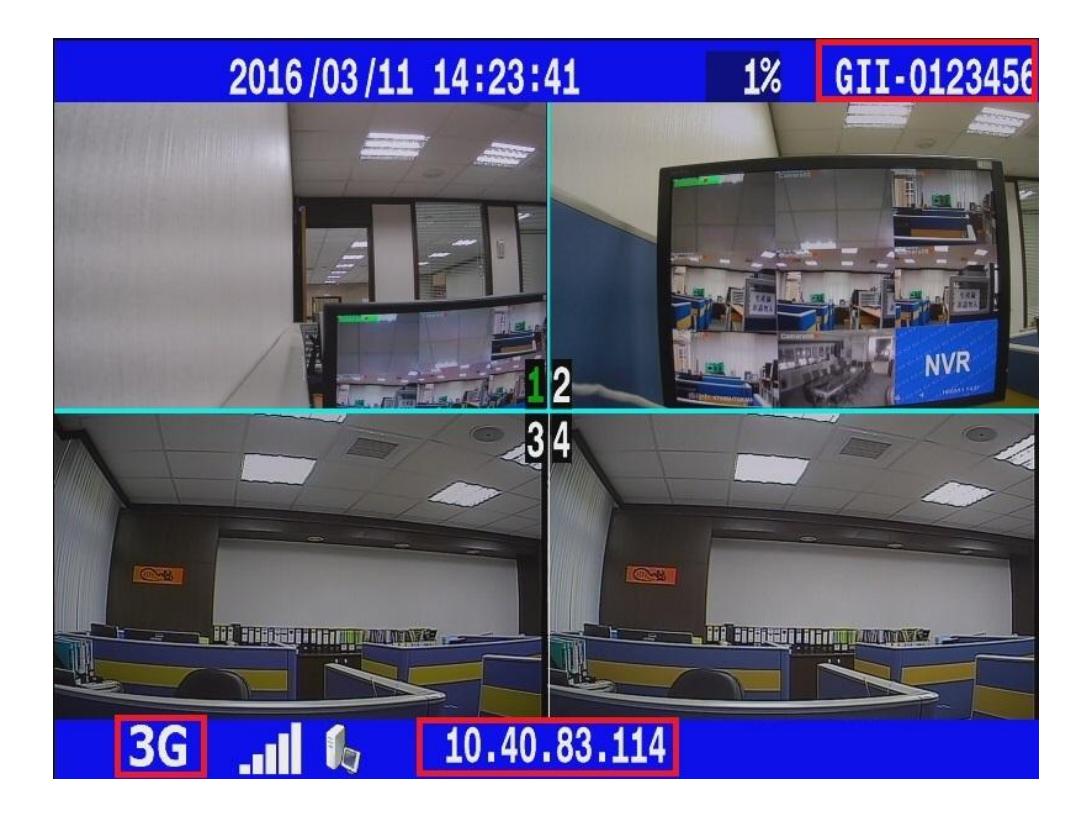

• Appendix :

Boot up Cargisplayer application then refer the parameters with User Account

\* Please check "VMS - Server Mode"  $\rightarrow$  "User Account" for above information.

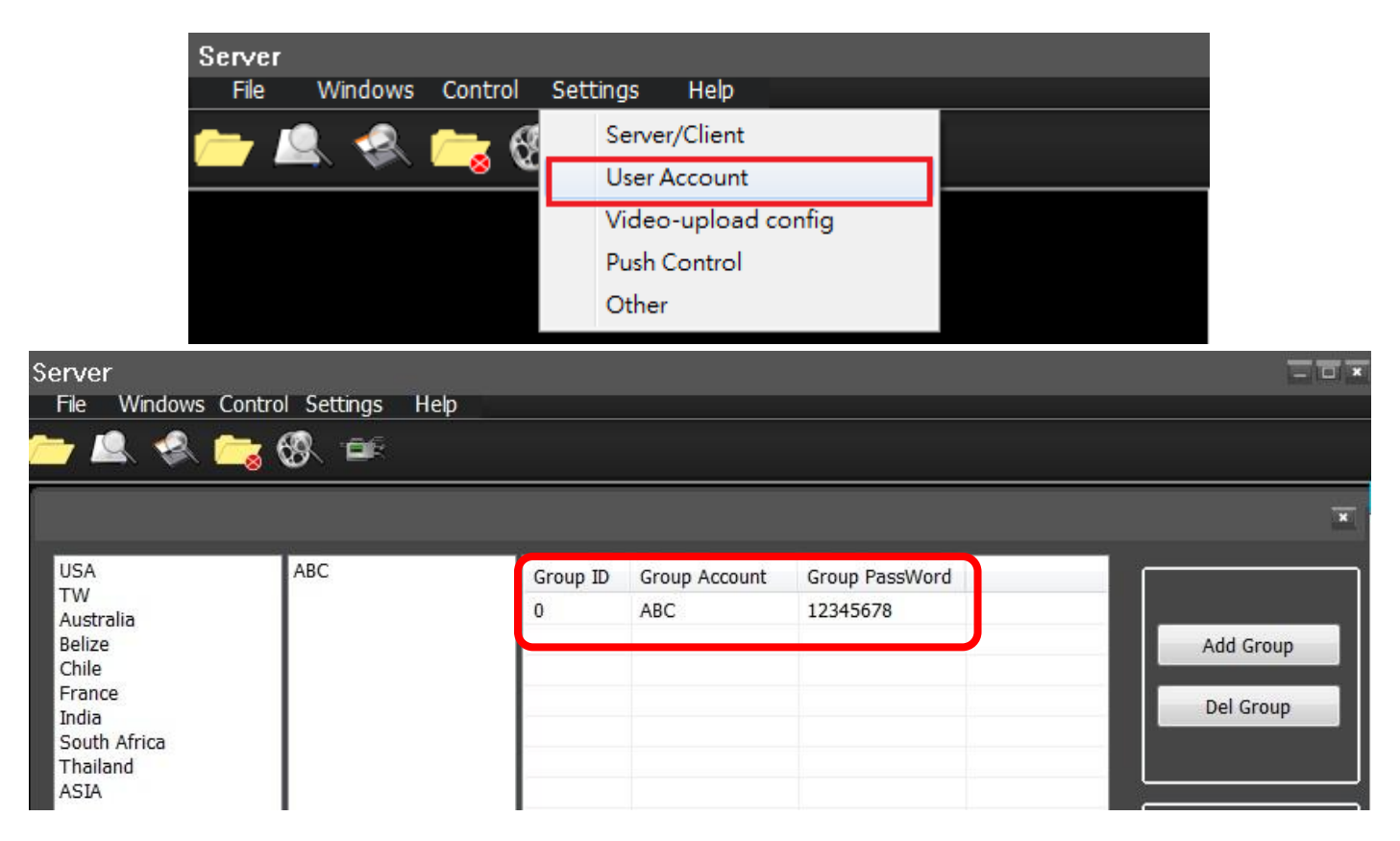